# PROCEDIMIENTO PARA RESPONDER LA PRUEBA DIAGNÓSTICA

Una vez vaya a realizar la prueba tenga en cuenta la siguiente informacion:

1. Para ingresar al aula de informática, presente un documento de identificación y copia del recibo de pago de matrícula.

2. Ingrese a la plataforma COES mediante el enlace: http://coes.udenar.edu.co/

3. Ingrese su nombre de usuario y contraseña, luego clic en "Acceder". Recuerde que el nombre de usuario corresponde al código registrado en el recibo de pago ubicado al lado de su identificación y la contraseña será entregada en el momento del examen.

| 🖉 Aulas Virtuales - Univer: 🗴 📃                                                                                                    |                                  | ≛ - Ø ×               |
|----------------------------------------------------------------------------------------------------|----------------------------------|-----------------------|
| ← → C O No es seguro coesudenar.edu.co                                                                                                    |                                  | x 🖬 😅 🤞 i             |
| 🖽 Aplicaciones 🍈 escan 🐨 Directores de Departo 👍 Fundación para el De 🔛 facebook símbolos e 🛛 🛤 Roval Films 🔯 OpenLibra I La Biblion - Dr. Convocatorias archivo                                                                                                    |                                  |                       |
|                                                                                                    |                                  |                       |
| יס menu enaces ו                                                                                                    | Espanoi - Internacional (es)     |                       |
|                                                                                                    |                                  |                       |
| Universidad de Nariño Leven voses de verne sous COES - Aulas Centro Operador de Educ                                                                                                    | Virtuales                        |                       |
| El Centro Operador de Educación Superior (COES), es una unidad académico - Administrativa de la Universidad de Nariño,<br>encaragada del soporte, uso y desarrollo de nuevos tecnologias de comunicación para los programas presenciales y a<br>distancia que ofrece la institución y otras a través de los Centros Regionales de Educación Superior (CERES). Su misión es,<br>servir de apoyo a la docencia, investigación y proyección social de la Universidad, a través del fomento, la capacitación y<br>uso de tecnologia virtual. |                                  |                       |
| Aula - COES                                                                                                    | Universidad de Nariño            |                       |
|                                                                                                    | TANTVM POSSANIS QVANTVM SCIMVS   |                       |
| 15:00 Edgar Herera                                                                                                    |                                  |                       |
| viernes 23 de lunio                                                                                                    | alos                             |                       |
| 15:00 Edgar Herrera                                                                                                    |                                  |                       |
| viernes, 30 de junio                                                                                                    |                                  |                       |
| 15:00 Eduar Herrera                                                                                                    | Docente solicite                 |                       |
| viernes. 7 de iulio                                                                                                    | su curso aquí                    |                       |
| 15.00 Eduar Herrera                                                                                                    |                                  |                       |
| viernes. 14 de julio                                                                                                    | Solicite ru correo institucional |                       |
| 15:00 Eduar Herrera                                                                                                    |                                  |                       |
| viernes, 21 de julio                                                                                                    | Office 365                       |                       |
| 15:00 Edgar Herrera                                                                                                    |                                  |                       |
| viernes, 28 de julio                                                                                                    |                                  |                       |
| 15:00 Edgar Herrera                                                                                                    |                                  | _                     |
| viernes, 4 de agosto                                                                                                    |                                  |                       |
| 15:00 Edgar Henera                                                                                                    | _                                |                       |
| viernes, 11 de agosto                                                                                                    | 🚍 Entrar                         |                       |
| 15:00 Edgar Herrera                                                                                                    |                                  |                       |
| Se muestran los eventos programados hasta el 15/8. <u>Buscar más</u>                                                                                                    | Nombre de usuario                |                       |
| Google Calendario                                                                                                    |                                  |                       |
|                                                                                                    |                                  |                       |
| Categorías                                                                                                    | Contraseña                       |                       |
| Gategorias                                                                                                    |                                  |                       |
| <ul> <li>Evenentia de</li> </ul>                                                                                                    |                                  |                       |
| P Expandir 100                                                                                                    |                                  |                       |
| - Cursos COES (II)                                                                                                    | Acceder                          | · ·                   |
|                                                                                                    |                                  | ▲ 🏴 🖓 🚯 ESP 3:31 p.m. |

4. Después de ingresar, deberá actualizar su información personal como se muestra a continuación:

| ← → C ② coesudenar.edu.co/user/edit.php |                                              | Dec                         |                                             | Y 🖈 🖾 😅 🖨 i |
|-----------------------------------------|----------------------------------------------|-----------------------------|---------------------------------------------|-------------|
| Carmen Zambrano                         | Cuenta de usuario > Editar perfil            |                             | 👻 Usuarios en línea                         |             |
| ✓ General                               |                                              | ▶ Expandir todo             | (últimos 20 minutos: 9)<br>Carmen Zambrano  |             |
| Nombre *                                | Carmen                                       |                             | Angie Zambrano 🗣                            |             |
| Apellido(s) *<br>Dirección de correo *  | Zambrano<br>caliciazambranos@hotmail.com     |                             | ROSERO                                      |             |
| Mostrar correo                          | Mostrar mi dirección de correo sólo a        | a mis compañeros de curso 🔹 | Juan Felipe Mena Jurado                     |             |
| Ciudad                                  |                                              |                             | BURBANO                                     |             |
| Seleccione su país<br>Zona horaria      | Colombia<br>Zona "UTC-5.0" horaria no válida | v                           | Edinsson Fernandez M. GABRIELA LUCIA ORTEGA |             |
| Descripción 🗇                           | ■ 4± B I =                                   |                             | ENRIQUEZ                                    |             |
|                                         |                                              |                             | CARLOS SANTIAGO VILLARREAL<br>NARVAEZ       |             |
|                                         |                                              |                             | -                                           |             |
|                                         |                                              |                             |                                             |             |
|                                         |                                              |                             |                                             |             |
|                                         |                                              |                             |                                             |             |

Por favor, en INFORMACIÓN INSTITUCIONAL debe escribir su código estudiantil (si no lo está) y seleccione el programa al que pertenece que por defecto aparece OTRO. Recuerde que son campos obligatorios.

| <ul> <li>Imagen del usuario</li> </ul>                                                                                                    |                                                                                   |                                                |                                                                                                    |
|----------------------------------------------------------------------------------------------------|-----------------------------------------------------------------------------------|------------------------------------------------|----------------------------------------------------------------------------------------------------|
| Imagen actual Nin                                                                                                    | guno                                                                              |                                                |                                                                                                    |
| La fotografía de perfil solo puede ser añadid                                                                                                    | da cuando toda la información requerida del                                       | perfil haya sido guardada.                     |                                                                                                    |
| Nombres adicionales                                                                                                    |                                                                                   |                                                |                                                                                                    |
| Opcional                                                                                                    |                                                                                   |                                                |                                                                                                    |
| <ul> <li>Información Institucional</li> </ul>                                                                                                    |                                                                                   |                                                |                                                                                                    |
| Código Estudiantil *                                                                                                    |                                                                                   |                                                |                                                                                                    |
| Docente o estudiante del programa: *                                                                                                    | tro                                                                               | •                                              |                                                                                                    |
|                                                                                                    | Actualizar información personal                                                   |                                                |                                                                                                    |
|                                                                                                    |                                                                                   | En este formulario hay campos obligatorios * . |                                                                                                    |
| Contacto sede Pasto                                                                                                    | Sobre la U                                                                        | Contáctenos                                    |                                                                                                    |
| Universidad de Natiño<br>Torchajo-celle Natiño<br>Comunador; (-057) 731 J449<br>Lines Gratutia Nacional:<br>018000957071<br>Pato - Natiño, Colombia | Normativa<br>Compras y Contratación<br>Rendición de Cuentas<br>Gestión de Calidad | Direcciones y Mapas                            | Institución de Educación Superior<br>Vigilada por MINEDUCACION<br>© 2017 COES - Universidad de<br>Nariño<br>Algunos derechos reservados. |

Una vez termine las modificaciones, de clic en "Actualizar información personal".

5. Posteriormente, aparecerá un menú como se muestra en la imagen siguiente; debe posicionar el cursor en la opción "**Mis Cursos**" y dar clic en el curso que ha sido matriculado que debe empezar por "Competencias Básicas ..."

| Universidad de Nariño<br>TATIVI POSSWARS AVANTIMA SCIMAS                                                                                                    |                                       |                                                                          |                                                                                                    |
|----------------------------------------------------------------------------------------------------|---------------------------------------|--------------------------------------------------------------------------|----------------------------------------------------------------------------------------------------|
| <ul> <li>♣ Página Principal</li> <li>♣ Área personal &gt; Preferencias</li> </ul>                                                                                                    | onal                                  | Enlaces Institucionales Servicios<br>- Competencias Básicas Ciencias E2. | <b>⊭</b> ≯ Pantalla completa                                                                                                    |
| Preferencias                                                                                                    |                                       |                                                                          | 🛎 Usuarios en línea 🗆                                                                                                    |
| Cuenta de usuario<br>= Editar perfil<br>= Cambiar contraseña<br>= Idioma preferido<br>= Configuración del editor<br>= Preferencias del curso<br>= Preferencias de calendario<br>= Preferencias de mensajes<br>= Preferencias de notificación | Repositorios - Administrar instancias | Insignias<br>= Gestionar insignias<br>= Preferencias de insignias        | (últimos 20 minutos: 8)<br>Carmen Zambrano<br>SANTIAGO JOSE ROSERO<br>ROSERO<br>Angie Zambrano<br>asdrubal sarasty<br>Juan Felipe Mena Jurado<br>DAVID ALBERTO SALAS<br>BURBANO |
|                                                                                                    |                                       |                                                                          | Edinsson Fernandez M. S<br>GABRIELA LUCIA ORTEGA<br>ENRIQUEZ                                                                                                    |

6. Cuando ingrese al curso, podrá ver las pruebas, debe realizar aquellas que se encuentran habilitadas para su programa. En la siguiente imagen se encuentra un ejemplo de pruebas habilitadas.

| Física Prueba de Matemáticas No disponible hasta que se pertenezca al grupo faica | <ul> <li>              Insignias             A Competencias             Calificaciones             Biología             Pisica             Icanciatura en Informática      </li> </ul> |
|-----------------------------------------------------------------------------------|----------------------------------------------------------------------------------------------------|
| Licenciatura en Informática                                                       | Licenciatura en<br>Matemáticas<br>> Química                                                                                                    |
| Prueba de Lectura y Producción de textos                                          | 🛎 Usuarios en línea 🗆                                                                                                    |
| Licenciatura en Matemáticas                                                       | (últimos 20 minutos: 1)<br>Carmen Zambrano                                                                                                    |

## **RESULTADOS**

El día sábado 20 de enero a partir de las 8:00am, podrá consultar sus resultados de las pruebas que presentó. Para ello debe ingresar la plataforma <u>http://coes.udenar.edu.co</u> e iniciar sesión con los mismos datos que realizó la prueba. En su perfil en la parte superior derecha de la pantalla, selecciona la opción **CALIFICACIONES** y allí encontrará su puntaje en escala de 0 a 5, donde 0 es la más baja y 5 la calificación más alta.

|             |                      |                       | 🌲 🔍 🗞 Menú de enlace:             | s 🔇 Español - Internacional (es) 🛛 🕓 Mari |
|-------------|----------------------|-----------------------|-----------------------------------|-------------------------------------------|
| 11/15 (0)   |                      |                       |                                   | <ul> <li></li></ul>                       |
|             | dad de <b>Nariño</b> | 1994 - 2016<br>Office | COES - Aula<br>Centro Operador de | AS Virtu Calificaciones                   |
| THE READ OF |                      |                       |                                   | Calendario                                |